## HƯỚNG DẪN ĐĂNG KÝ CẤP GIẤY PHÉP SỬ DỤNG TẦN SỐ VÀ THIẾT BỊ VÔ TUYẾN ĐIỆN TRỰC TUYẾN TRÊN CỔNG DỊCH VỤ CÔNG

(<u>https://dichvucong.mic.gov.vn/ hoặc https://dichvucong.gov.vn</u>)

Trình tự thủ tục đăng ký cấp, cấp đổi, gia hạn, sửa đổi, bổ sung nội dung giấy phép sử dụng tần số và thiết bị vô tuyến điện thực hiện theo Nghị định số 63/2023/NĐ-CP ngày 18/8/2023 của Chính phủ quy định chi tiết một số điều của Luật Tần số vô tuyến điện số 42/2009/QH12, được sửa đổi, bổ sung một số điều theo Luật số <u>09/2022/QH15</u>.

### Bước 1: Chuẩn bị hồ sơ đề nghị cấp giấy phép:

a) Bản khai thông tin chung và bản khai thông số kỹ thuật, khai thác theo mẫu quy định tại Phụ lục II ban hành kèm theo Nghị định số 63/2023/NĐ-CP ngày 18/8/2023 của Chính phủ.

- Kê khai đầy đủ các thông tin liên quan đến tổ chức, cá nhân đề nghị cấp giấy phép trong Bản khai thông tin chung.

- Kê khai đầy đủ các thông số kỹ thuật, khai thác của thiết bị vô tuyến điện (VTĐ) đề nghị cấp giấy phép trong Bản khai thông số kỹ thuật, khai thác theo đúng mẫu:

| STT | Bản khai thông số kỹ thuật, khai thác                                                               | Mẫu |
|-----|----------------------------------------------------------------------------------------------------|-----|
| 1.  | Đối với các thiết bị vô tuyến điện không thuộc các<br>mẫu 1b, 1c, 1d, 1đ, 1e, 1g1, 1g2, 1h, 1i, 1m. | 1a  |
| 2.  | Đối với đài vô tuyến điện nghiệp dư                                                                 | 1b  |
| 3.  | Đối với đài vô tuyến điện đặt trên phương tiện nghề<br>cá                                           | 1c  |
| 4.  | Đối với thiết bị phát thanh, truyền hình                                                            | 1d  |
| 5.  | Đối với đài truyền thanh không dây                                                                  | 1đ  |
| 6.  | Đối với tuyến truyền dẫn vi ba                                                                      | 1e  |
| 7.  | Đối với mạng viễn thông dùng riêng sử dụng tần số thuộc nghiệp vụ di động mặt đất                   | 1g1 |
| 8.  | Đối với mạng thông tin vô tuyến điện nội bộ                                                         | 1g2 |
| 9.  | Đối với đài tàu                                                                                     | 1h  |
| 10. | Đối với đài vô tuyến điện liên lạc với phương tiện nghề cá                                          | 1i  |
| 11. | Đối với đài trái đất (trừ đài trái đất thuộc hệ thống GMDSS đặt trên tàu biển)                      | 1m  |

Truy cập đường Link:

https://docs.google.com/document/d/1CLsFQ4nDPNxku-adazUjf2tNtRPPRYZpYcbxyk89pJA/edit?usp=sharing Quét mã QR code hoặc chọn Mã số tên thủ tục đăng ký cấp giấy phép sử dụng tần số và thiết bị VTĐ và làm theo hướng dẫn.

b) Căn cước công dân của cá nhân đề nghị cấp giấy phép.

c) Các tài liệu, giấy tờ khác kèm theo:

- Hợp đồng sử dụng dịch vụ thông tin vệ tinh với doanh nghiệp viễn thông hoặc đại lý được doanh nghiệp viễn thông ủy quyền đã được Bộ Thông tin và Truyền thông cấp giấy phép cung cấp dịch vụ (áp dụng đối với đài trái đất hoạt động độc lập của tổ chức, cá nhân, hộ kinh doanh và đài vô tuyến điện đặt trên phương tiện nghề cá có thiết bị giám sát hành trình tàu cá qua vệ tinh)

- Chứng chỉ vô tuyến điện nghiệp dư hoặc thông tin liên quan đến Chứng chỉ vô tuyến điện nghiệp dư theo quy định của nước sở tại của tổ chức, cá nhân đề nghị cấp giấy phép (áp dụng đối với đài vô tuyến điện nghiệp dư)

- Giấy chứng nhận đăng ký doanh nghiệp

<u>Ví dụ:</u>

a) Đăng ký cấp giấy phép sử dụng tần số và thiết bị vô tuyến điện cho đài vô tuyến điện đặt trên phương tiện nghề cá, hồ sơ đề nghị cấp giấy phép gồm:

- Bản khai thông tin chung và bản khai thông số kỹ thuật, khai thác theo mẫu 1c.

- Căn cước công dân của chủ tàu cá.

- Hợp đồng sử dụng dịch vụ thông tin vệ tinh cho thiết bị giám sát hành trình qua vệ tinh.

b) Đăng ký cấp giấy phép sử dụng tần số và thiết bị vô tuyến điện cho mạng thông tin vô tuyến điện nội bộ, hồ sơ đề nghị cấp giấy phép gồm:

- Bản khai thông tin chung và bản khai thông số kỹ thuật, khai thác theo mẫu 1g2.

- Căn cước công dân của cá nhân đề nghị cấp giấy phép.

- Giấy chứng nhận đăng ký doanh nghiệp đối với hộ kinh doanh.

#### Bước 2: Số hóa hồ sơ:

Số hóa toàn bộ hồ sơ đề nghị cấp giấy phép dưới dạng các File pdf và lưu vào máy tính, điện thoại thông minh.

#### <u>Bước 3: Đăng nhập bằng VNeID, USB Token (Chữ ký số hoặc chứng thư số)</u>

Sau khi chuẩn bị chính xác, đầy đủ thành phần hồ sơ và đã số hóa hồ sơ. a) Mở trình duyệt bất kỳ nào (*Google, safari, Microsoft Edge...*) đang sử dụng trên máy tính, điện thoại thông minh, tìm đến cổng dịch vụ công của Bộ Thông tin và Truyền thông: <u>https://dichvucong.mic.gov.vn/</u>, bấm vào đường Link này b) Đăng nhập:

Phía trên góc phải: bấm vào "Đăng nhập"

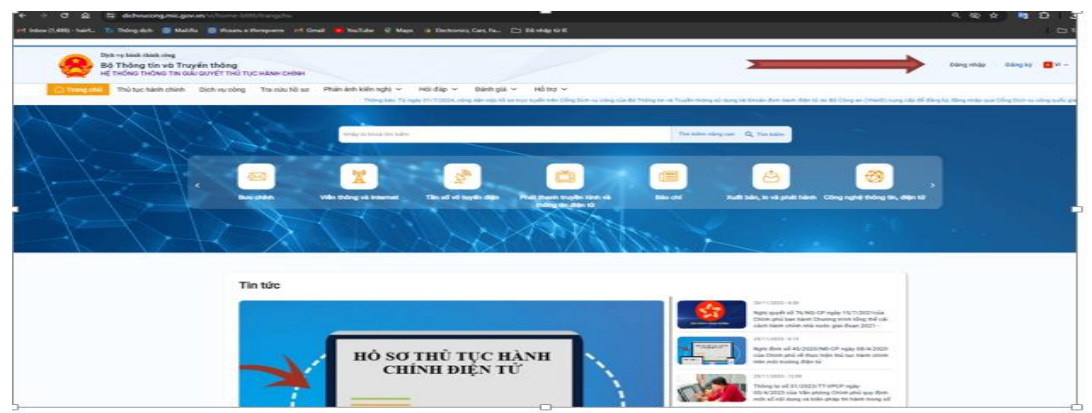

- Khi xuất hiện màn hình tiếp theo đến dòng chữ: "Cổng DVC quốc gia" Bấm vào dòng này

|                  | Đăng nhập            |                 |
|------------------|----------------------|-----------------|
| CMT/CCCD         | Usb ký số            | Sim ký số       |
| Tên đăng nhập    |                      |                 |
| 048070000776     |                      |                 |
| Mật khẩu         |                      |                 |
|                  |                      |                 |
| Nhập mã xác thực |                      |                 |
| Mã xác thực      | 147                  | <b>入)</b> 词4 齐范 |
|                  | Quên mật khẩu?       |                 |
|                  | Đăng nhập            |                 |
|                  | Hoặc đăng nhập bằng: |                 |
|                  |                      |                 |

- Màn hình tiếp theo có 02 lựa chọn:

+ Tổ chức đề nghị cấp giấy phép thì chọn: Tài khoản cấp bởi dịch vụ công quốc gia dành cho Doanh nghiệp/Tổ chức và sử dụng thiết bị USB Token (chữ ký số hoặc chứng thư số) của doanh nghiệp để đăng nhập (Nếu tổ chức lần đầu thực hiện DVC trực tuyến thì thực hiện đăng ký trước).

+ Cá nhân đề nghị cấp giấy phép thì chọn: Tài khoản định đanh điện tử cấp bởi Bộ công an dành cho Công dân và sử dụng tài khoản VNeID của cá nhân để đăng nhập.

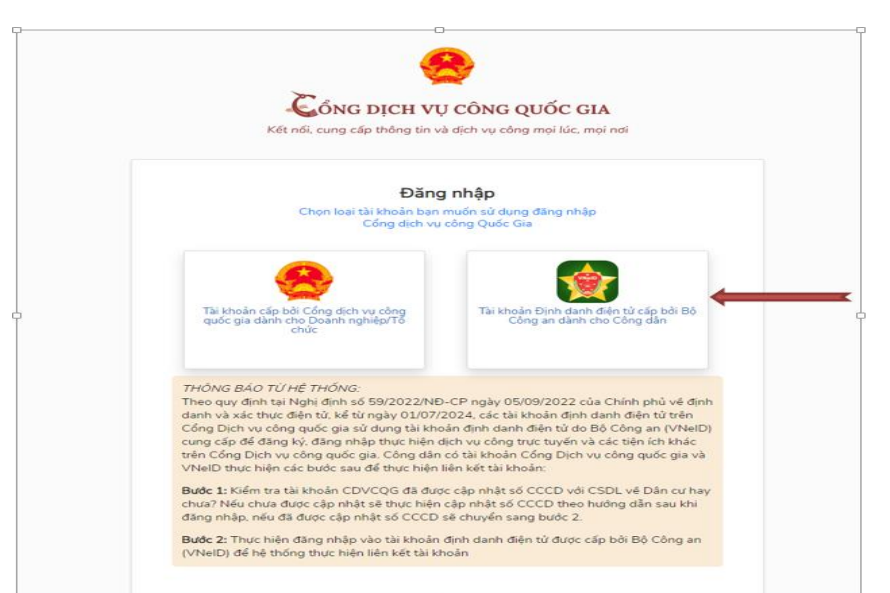

Lưu ý: Sử dụng *Thiết bị USB Token, VNeID* đúng với tên tổ chức, cá nhân đề nghị cấp giấy phép để đăng nhập. Bước 4: Nộp hồ sơ trực tuyến

- Khi xuất hiện màn hình tiếp theo: Bấm vào mục Tần số vô tuyến điện.

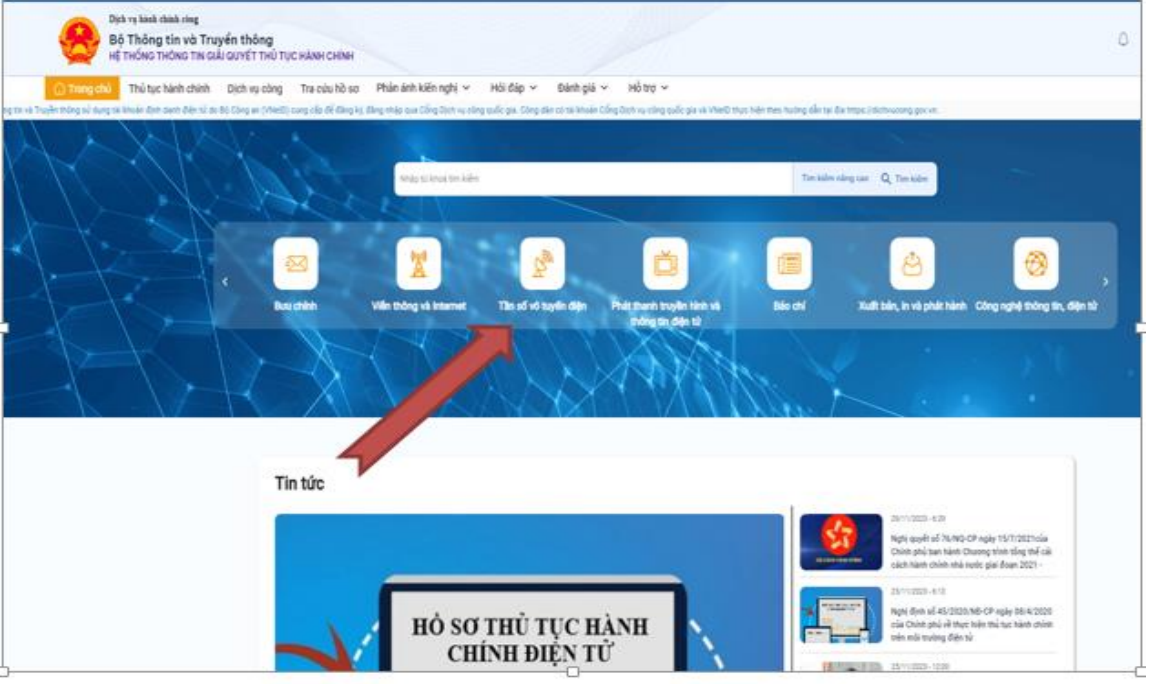

Tại mục: **Tra cứu dịch vụ công,** Gõ vào dòng tìm từ khóa: để tìm tên TTHC đề nghị cấp giấy phép.

- Trên màn hình sẽ xuất hiện rất nhiều tên TTHC liên quan đến từ khóa vừa tìm.

- Lựa chọn đúng tên TTHC đề nghị cấp giấy phép

Ví dụ:

Muốn đăng ký cấp giấy phép sử dụng tần số và thiết bị VTĐ đối với đài VTĐ đặt trên phương tiện nghề cá. Tại ô từ khóa: gõ chữ "*phương tiện nghề cá*" trên màn hình sẽ xuất hiện 06 tên TTHC có liên quan đến từ "*phương tiện nghề cá*".

|                                  | IONG TIN G     | IAI QUYET THÙ TỤC H        | ANH CHINH           |                                  |                            |                                                                                                    |                                |                   |  |              |
|----------------------------------|----------------|----------------------------|---------------------|----------------------------------|----------------------------|----------------------------------------------------------------------------------------------------|--------------------------------|-------------------|--|--------------|
| rang chú Thủ tục l               | nành chính     | Djch vụ công               | 'ra cứu hồ sơ 🛛 I   | Phản ánh kiến nghị 👻 🛛 F         | lỏi đáp ∽ Đãnh g           | iã ∽ Hỗ trợ ∽                                                                                                    |                                |                   |  |              |
| iễn thông sử dụng tài khoải      | n định danh đ  | iện tử do Bồ Công an (VNei | D) cung cấp để đãng | ký, đăng nhập qua Cống Dịch vụ c | tông quốc gia. Công dân có | i tái khoản Cổng Dịch vụ công quốc gia và VNeID thực hiện theo hướng dẫn tại                                                         | dia https://dichvucong.gov.vn. |                   |  |              |
| rang chủ > Dịch vụ cô            | ng             |                            |                     |                                  |                            |                                                                                                    |                                |                   |  |              |
| Lĩnh vực thực hiện               |                |                            | Тга сили            | dich vụ công                     |                            |                                                                                                    |                                |                   |  |              |
| Buu chinh                        |                |                            | Từ khoả             |                                  |                            | Corouan thuc h                                                                                                    | én .                           |                   |  |              |
| 1.00                             |                |                            |                     |                                  |                            | On sum mus hide                                                                                                    |                                |                   |  |              |
| 📀 Viên thông và Inten            | net            |                            | Shuang              | iên nghê củ                      |                            | -Không chọn                                                                                                    |                                |                   |  |              |
| The set of boots of              | in .           |                            | Link you th         | urc tiên                         |                            | Mức đó                                                                                                    |                                |                   |  |              |
| 0                                |                |                            | Urb room            | n Ner                            |                            | Vit de                                                                                                    | Vib db                         |                   |  |              |
| O Phát thanh truyền h            | inh và thông t | n điện từ                  | -Không c            | :hon-                            |                            | <ul> <li>–Không chọn-</li> </ul>                                                                                                    | ig chon-                       |                   |  |              |
| 0.00                             |                |                            |                     |                                  |                            | 0 m m                                                                                                    |                                |                   |  |              |
| U BRUCH                          |                |                            |                     |                                  |                            | Q Tim kiem                                                                                                    |                                |                   |  |              |
| 🙆 Xuất bản, in và phả            | t hánh         | l.                         |                     |                                  |                            |                                                                                                    |                                |                   |  |              |
|                                  |                |                            | STT                 | Mức độ                           | Mã chuẩn                   | Tên thủ tục                                                                                                    | Linh vực                       | Co quan thực hiện |  | Thao tác     |
|                                  |                |                            | 1                   | Toir side                        | 1.010287                   | Sủa đối, bổ sung nội dụng giấy phép sử dụng tân số và thiết bị vô tuyế<br>đối với đài vô tuyến điện liên lạc với phương tiên nghễ cả | n điện<br>Tân số vô tuyến điện | Cấp Bộ            |  | Nộp trực tuy |
| Thống kê dịch vụ c               | ông            |                            | 2                   | Toin with                        | 1,010258                   | Sủa đối, bổ sung nội dụng giếy phép sử dụng tần số và thiết bị vô tuyế<br>đối với đải vô tuyến điện đất trên phương tiên nghễ cả     | n điện<br>Tân số vô tuyến điện | Cấp Bộ            |  | Nộp trực tuy |
|                                  | B0             | Dia phương                 | 3                   | Tain with                        | 1.010286                   | Gia hạn giếy phép sử dụng tần số và thiết bị vỏ tuyển điện đối với đài<br>tuyển điện liên leo với phương tiện nghề cá                | vố Tần số vô tuyển điện        | Cấp Bộ            |  | Nộp trực tuy |
| Cập áp dụng                      | i i            | 42                         | 4                   | Toleraldy                        | 1.010257                   | Gia hạn giếy phép sử dụng tần số và thiết bị vô tuyến điện đối với đài<br>tuyến điện đất trên phương tiện nghề cá                    | rắ<br>Tần số vô tuyến điện     | Cấp Bộ            |  | Nộp trực tuy |
| Câp áp dụng<br>Dịch vụ Thông tin |                |                            |                     |                                  |                            |                                                                                                    |                                |                   |  |              |

Hãy chọn đúng tên TTHC: Cấp Giấy phép sử dụng tần số và thiết bị vô tuyến điện đối với đài vô tuyến điện đặt trên phương tiện nghề cá, có Mã: 1.010256.

Sau khi chọn đúng tên TTHC: Cấp giấy phép sử dụng tần số và thiết bị vô tuyến điện đối với đài vô tuyến điện đặt trên phương tiện nghề cá – Bấm vào: "Nộp trực tuyến"

|                                            |            |            | STT     | Mức độ         |            | Mã chuẩn | Tên thủ tục                                                                                                    | Linh vực             | Cơ quan thực hiện | Thao tác       |
|--------------------------------------------|------------|------------|---------|----------------|------------|----------|----------------------------------------------------------------------------------------------------|----------------------|-------------------|----------------|
|                                            |            |            | 1       | Ţ              | bán tính   | 1.010287 | Sửa đổi, bổ sung nội dụng giấy phép sử dụng tần số và thiết bị vô tuyến điện<br>đối với đải vô tuyến điện liên lạc với phương tiện nghề cả | Tần số vô tuyến điện | Cấp Bộ            | Nộp trực tuyến |
| ống kê dịch vụ cô                          | ng         |            | 2       | J              | ioàn trình | 1.010258 | Sửa đối, bổ sung nội dụng giếy phép sử dụng tần số và thiết bị vô tuyến điện<br>đối với đãi vô tuyến điện đặt trên phương tiện nghề cá     | Tần số vô tuyến điện | Cấp Bộ            | Nộp trực tuyến |
| Cấp áp dụng                                | Bộ         | Địa phương | 3       | I              | loán tính  | 1.010286 | Gia hạn giếy phép sử dụng tần số và thiết bị vô tuyển điện đối với đãi vô<br>tuyển điện liên lạc với phương tiện nghề cả                   | Tần số vô tuyến điện | Cấp Độ            | Nộp trực tuyến |
| Dịch vụ Thống lín                          | 1          | 42         | 4       | I              | bin tinh   | 1.010257 | Gia hạn giếy phép sử dụng tần số và thiết bị vô tuyển điện đối với đãi vô<br>tuyển điện đặt tiên phương tiện nghề cá                       | Tần số vô tuyến điện | Cấp Bộ            | Nộp trực tuyến |
| Dịch vụ Một phần                           | 43         | 43         | 5       | I              | bàn tính   | 1.010256 | Cấp giếy phép sử dụng lần số và thiết là vô tuyển điện đối với đải vô tuyển<br>điện đặt tiên phương tiện nghề cả                           | Tần số vô tuyến điện | Cấp Bộ            | Nộp trực tuyến |
| Dịch vụ Tcản trình<br>Tổng số dịch vụ công | 371<br>415 | 371        | 6       |                | loàn tính  | 1.010285 | Cấp giấy phép sử dụng tần số và thiết tài vỏ tuyển đặn đối với đãi vỏ tuyển<br>đặn liên lạc với phương tiên nghề cả                        | Tần số vô tuyến điện | Cấp Bộ            | Nộp trực tuyển |
| Tổng số thủ tục hành<br>chính              | 474        | 515        | Hán thị | 10 - trận 6 hả | n obi      |          |                                                                                                    |                      |                   | (1)            |

## Bước 5: Đính kèm hồ sơ đã chuẩn bị

Bước đính kèm hồ sơ: File mềm dạng pdf đã lưu trên máy tính hay điện thoại thông minh: Chọn tập tin đính kèm theo thứ tự: 1)Bản Khai, 2)Hợp đồng, 3)CCCD (Bỏ tích chọn dòng cuối); 4) Giấy chứng nhận đăng ký kinh doanh v.v tùy theo từng tên TTHC tương ứng với thành phần hồ sơ theo yêu cầu.

Bấm "Tiếp theo" để hoàn thiện nộp hồ sơ

|                                  |                                                                                                    |                                                                                                    | 3                                                                                                    |             | 4                             |                                                                      |
|----------------------------------|----------------------------------------------------------------------------------------------------|----------------------------------------------------------------------------------------------------|----------------------------------------------------------------------------------------------------|-------------|-------------------------------|----------------------------------------------------------------------|
|                                  | Thông tin hô sơ                                                                                                    | Thanh phân hó sơ                                                                                                    | Thông tin bò sung                                                                                                    |             | Nộp hò sơ                     |                                                                      |
| ành phầi                         | n hồ sơ                                                                                                    |                                                                                                    |                                                                                                    |             |                               |                                                                      |
| STT Tê                           | n giấy từ                                                                                                    |                                                                                                    |                                                                                                    | Loại bản    | Mẫu giấy tờ                   | Đinh kèm giấy tờ                                                     |
| 1 cá<br>di<br>sc                 | 2. Sản khai thống tin chung và bản khai thống số kỹ thuật, kh<br>2022.NB-CP (Tổ chức, cả nhân đã được cơ quan có thấm quý<br>la nao định thông nhậng của giệt trở Cân cuốc công dân hoặc H<br>nhân không nhận đủa tiế liêu tong hô sơ quy định tại không,<br>nhận không nhận đủa tiế liêu tong hô sơ quy định tại không,<br>nhận không nhận được tiết quy định tại không trở<br>nghi hệ kinh doanh hoặc Giếy chứng nhận đảng kỳ doanh ngh<br>đứ liệu quốc gia về đăng kỷ doanh nghiệp. Thời điểm áp dựng c                                                                                                    | ai thác đổi với đại với tryển đặn đặt thên phương tặn nghệ ci theo Hala tr<br>in cấp từ thường đặn đạnh đặn hời hợi hội hội có đội nghị cập tiếp quải<br>chiếu còn thời hạn thặc đặt chiến nghị đạng trị hội hình đanh. Đối với<br>thển thường Thiếu khiết nghi nghi cá sử với thượng trở các của chiết<br>lập thứ co quan cấp siệi pháp sử dựng tần sử với tryển đặn tra của đựnc cả<br>tự thế quy định ngh đựng củng bối cáng thai tiến trang thống the định trà của | quy định tại Phụ lục II ban hành kiêm theo Nghi định số<br>kẻ thống dịch vụ công trực tuyển thi không yieu cầu nộp<br>đờ cơ nột tực tiếp hoặc qua đượng trực thinh. Tổ nhặc,<br>độc Giới xhưng mình hàn dàn hoặc Giác trừng nhận<br>c thông tin này tại Co số dữ Hệu quốc địa về cản cự, Cơ<br>cơ quan củo giấy phép sử dụng tân số vở tuyển định.  | 1 Bản chính | Mau<br>1c.ND63.tan<br>so.docx | Ohọn tập tin           Kích thước tối đa của           tập tin 25 MB |
| 2                                | Bản sao Họp đồng sử dụng dịch vụ thông tin vệ tinh với d<br>ang cấp dịch vụ (áp dụng đối với đài vô tuyến điện đặt trên phươ                                                                                                    | oanh nghiệp viễn thông hoặc đại lý được doanh nghiệp viễn thông ủy quyềr<br>ng tiện nghĩe cá có thiết bị giám sát hành trình tàu cá qua vệ tinh).                                                                                                    | n đã được Bộ Thông tin và Truyền thông cấp giấy phép                                                                                                    | 1 Bản sao   |                               | Chọn tệp tin           Kích thước tối đa của           tệp tin 25 MB |
| di<br>ci<br>ki<br>Ci<br>di<br>th | 8 ản sao hợp pháp hoặc bản sao điện từ hợp pháp Cản cuở<br>in thợp pháp Giữy chứng nhận đáng kỳ hộ kinh doanh (áp mỹ<br>lợp giữy pháp qua hệ thống đich vụ công thực tuyến thi không yệ<br>nh doanh. Điể với hỏ sao hợp trực tiếp hoặc qua đường bươ chín<br>in doanh. Điể với hỏ sao hoặc trừng trinin nhân dia hoặc Giữy chiến<br>lện ta cứu được các thông tin nhật Qi sao đữ lệu quốc gia về<br>lện ta chức được các thông tin nhật Qi sao đữ lệu quốc gia về<br>lện ta chức được các thông tin nhật Qi sao đữ lệu quốc gia về<br>lện ta chức thực tiếp trining nhật Qi sao đữ lệu quốc gia về<br>lận thế nhật Các quan cận giếp đặp hoặc với sự dựng tha số với tuộc<br>trining thức thức trining trining tr | c công cần hoặc Giếy chúng minh nhân dân hoặc Hộ chiếu cón thời hạn (áp<br>g đố vài hồ kinh doanh)-(Tế chức, cả nhân đã được cơ quan có thấn ngyện<br>cử nữ ngh hàn sao dinh thợp pháp cá củ giếy thể của cức công đản hoặc Hư<br>c hàn chuế chúng của của của của của của của của của của                                                                                                    | dụng đồi với cả nhân); Bản sao hợp pháp hoặc bản sao<br>ciếp tải khoản định chanh định tử khi nộp hỗ so đề nghị<br>ch tiếu của thời hạn hoặc tiếy chưng nhân đảng trị hộ<br>điểm b khoản 3 Điều 6 Nghị định số đó 3/2/23/NHS-CP về<br>diệ khi cơ quan ciế đặn phés sử dụng đãn số vớ tuyển<br>cụ thế quy định này được công bố công khai trên trang | 1 Bản sao   |                               | Chọn tập tin           Kích thước tối đa của           tập tin 25 MB |
| 4 ca                             | - Tải liệu liên quan đến hồ so đề nghị cấp phép (Trong trườ<br>g giấy phép) theo quy định tại khoản 4 Điều 4 Nghị định số 63/2                                                                                                    | ng hợp cơ quan cấp giấy phép cần phủ xác mình lại thông tin trong bản kha<br>022/ND-CP.                                                                                                    | ai đề nghị cấp phép để ắn định tần số vỏ tuyến điện và                                                                                                    | 1 Bản seo   |                               | Chọn tặp tin<br>Kích thước tối đa của<br>tập tin 25 MB               |

# Bấm "Đồng ý" để hoàn thành nộp hồ sơ (Xong)

| 8                     | Dịch vụ hành chính còng<br>Bộ Thông tin và Truyền thông<br>Hệ Thống Thông Tin Giải QUYếT Thủ TỤC HÀN          | NH CHÍNH                                   |                                                           |                                                                     |                                 |                        |    |
|-----------------------|----------------------------------------------------------------------------------------------------|--------------------------------------------|-----------------------------------------------------------|---------------------------------------------------------------------|---------------------------------|------------------------|----|
| 🕠 Trang o             | chủ Thủ tục hành chính Dịch vụ công Tra                                                                       | cứu hồ sơ 🔹 Phản ánh kiến nghị 🗸           | Hỏi đáp 🗸 🛛 Đánh giá 🖌 🛛 Đ                                | Hỗ trợ ∽                                                            |                                 |                        |    |
| n (VNeID) cung cấp để | ể đăng ký, đăng nhập qua Cổng Dịch vụ công quốc gia. Công dân                                                 | có tài khoản Cổng Dịch vụ công quốc gia và | VNeID thực hiện theo hướng dẫn tại địa https:/            | /dichvucong.gov.vn.                                                 |                                 |                        |    |
| Tran                  | ng chủ 🗲 Dịch vụ công trực tuyến                                                                              |                                            |                                                           |                                                                     |                                 |                        |    |
| Cấj<br>11<br>3        | p giấy phép sử dụng tần số và thiết bị vô tuyế<br>Cục Tần số và tuyến điện<br>Toàn trình                      | ến điện đối với đài vô tuyến điệ           | n đặt trên phương tiện nghề cá<br>Nộp<br>Mã số hồ s<br>Hệ | hồ sơ thành công<br>tơ: G14.26-240712-0009<br>sơ đang chủ tiếp nhận |                                 |                        |    |
| Ng<br>Hç<br>Nc        | lgười nộp hồ sơ<br>lọ tên người nộp: Hải NGUYỀN VĂN<br>lợi cấp CMND/ Căn cước: Công an TP. Dà Nẵng<br>lạ chỉ: |                                            | Ngày sinh: 16/11/1970<br>Số điện thoại: 0905137060        |                                                                     | CMND: 04807<br>Email: bainv.rfe | 1000776<br>I@gmail.com |    |
| Thài                  | ình phần hồ sơ                                                                                                |                                            |                                                           |                                                                     |                                 |                        |    |
| 1                     | Tên giấy tờ                                                                                                   |                                            | Số lượng/ loại bản                                        |                                                                     | Tập tin                         |                        |    |
| Thôi                  | òng tin phí, lệ phí                                                                                           |                                            |                                                           |                                                                     |                                 |                        |    |
| L                     | Loại lệ phí                                                                                                   | Số lượng                                   | Mức lệ phí                                                |                                                                     | Thành tiền                      | Mô                     | tà |
| 1                     | Tổng                                                                                                    |                                            |                                                           |                                                                     | O VND 😔                         |                        |    |
|                       |                                                                                                    |                                            | Cập nhật                                                  | Huý Đồng ý                                                          |                                 |                        |    |

#### Lưu ý:

Hãy kiểm tra tính chính xác, đầy đủ các thông tin của tổ chức, cá nhân nộp hồ sơ và thành phần hồ sơ. Nếu thông tin, hồ sơ chưa đầy đủ thì bấm "Cập nhật" để bổ sung trước khi nộp hồ sơ.

## Để biết thêm thông tin liên hệ:

Trung tâm Tần số vô tuyến điện khu vực III

Địa chỉ: 539 Trần Hưng Đạo, Phường An Hải Tây, Quận Sơn Trà, Tp.Đà Nẵng Phòng Hành chính – Nghiệp vụ: 02363.933545.